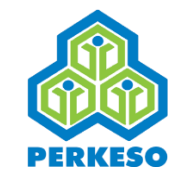

## Website: www.perkeso.gov.my Call Center: 1 300 22 8000 PANDUAN PEMBAYARAN CARUMAN SECARA ONLINE SKIM KESELAMATAN SOSIAL PEKERJAAN SENDIRI

 Layari matrix.perkeso.gov.my dan klik pada "Log masuk".

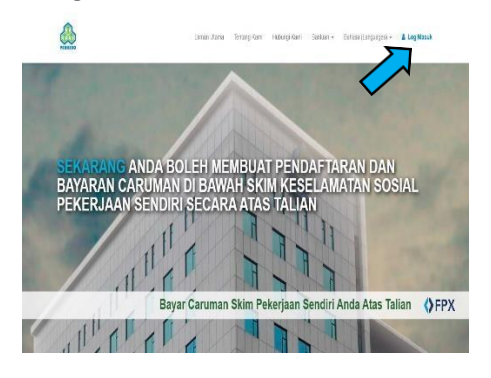

2. Klik pada **"Kali pertama? Daftar akaun** MATRIX?".

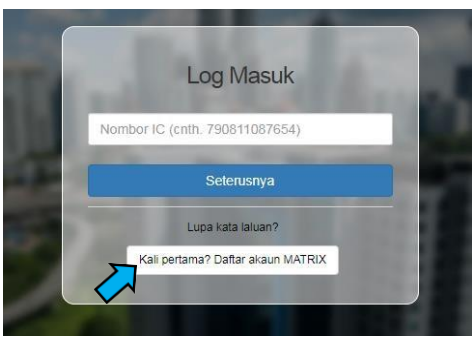

**3.** Isikan maklumat yang diperlukan danklik pada **"Seterusnya".** 

|                     | Daftar                                                                                                    |         |
|---------------------|----------------------------------------------------------------------------------------------------|---------|
| Patitulenes (D      |                                                                                                    | ,       |
| facerebos 105 (core | 46. 200811082064)                                                                                                |         |
| Nama Penuh S        | Seperi di Kad Pengenala                                                                                          | in.     |
| E-mal               |                                                                                                    |         |
| Panetton Tritche    | a (auth 00128877006)                                                                                             | -       |
| = saya sense        | and an and a second second second second second second second second second second second second second second s |         |
| <b>q q</b>          | d Z e                                                                                                    |         |
| Taip toks           |                                                                                                    |         |
|                     | Serten wiarges                                                                                                   |         |
|                     | 1                                                                                                    | allian. |

**4.** OTP akan dihantar ke nombor telefon anda. Taipkan nombor OTP yang anda terima danklik pada **"Seterusnya".** 

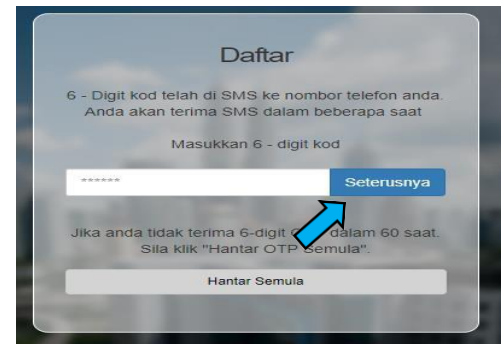

 Mesej pendaftaran berjaya akan dipapar dan pautan verifikasi akan dihantar ke emel anda.

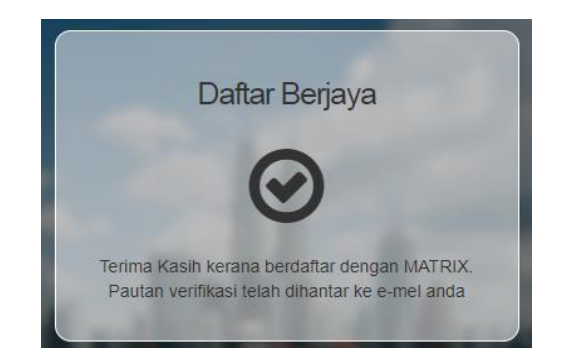

 Menerusi emel diterima, klik pada "disini" atauklik pada URL dibawah, pautan tersebut akan membawa anda ke laman sesawang iPERKESO untuk melengkapkan proses pengaktifan.

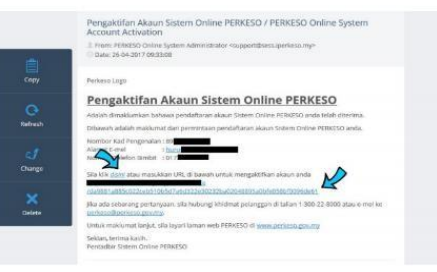

 Pautan verifikasi akan bawa anda ke laman ini. Silaisi Ungkapan Rahsia, Kata Laluan dan Pengesahan Kata Laluan. Klik pada
"Seterusnya" dan anda telah berjaya mendaftar akaun MATRIX.

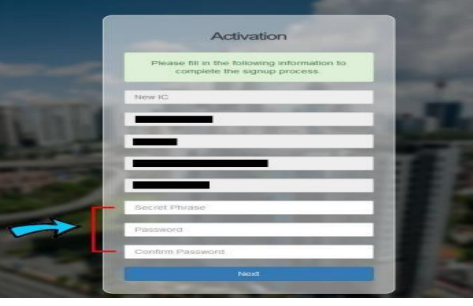

 Masukkan nombor kad pengenalan anda yangtelah berdaftar dan klik pada "Seterusnya".

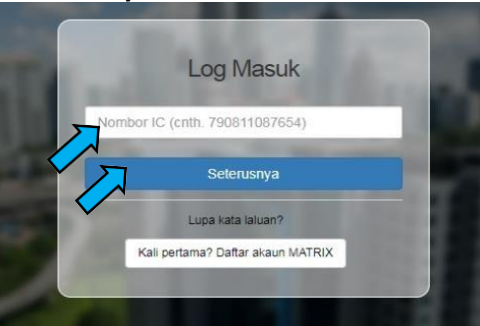

**9.** Pastikan **Ungkapan Rahsia** anda betul dan masukkan **Kata Laluan**. Seterusnya klik pada "log Masuk"

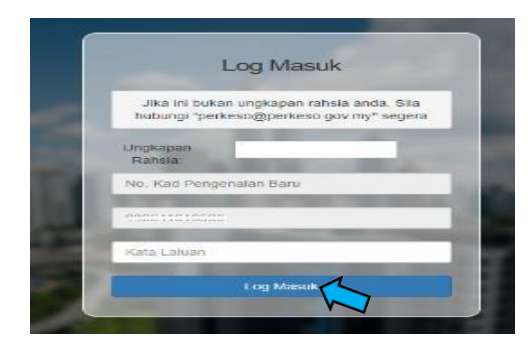

## **10.** Log Masuk ke sistem dan pilih Mod "Saya Bekerja Sendiri"

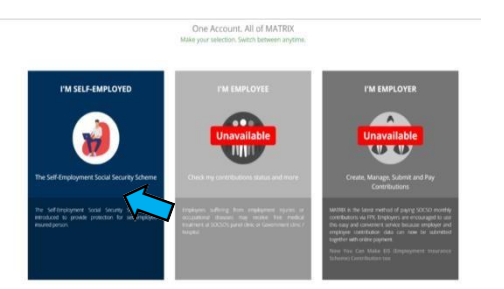

**11.** Klik **"Daftar"** di panel pendaftaran dan caruman. Untuk perbaharui caruman sila klik "Memperbaharui".

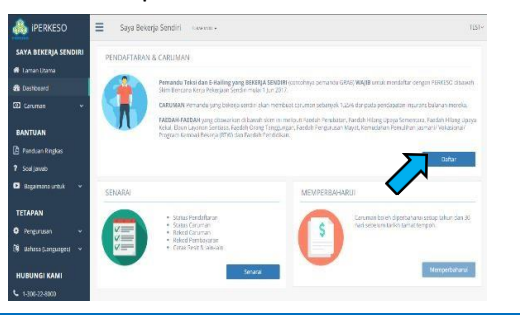

**12.** Pilih sektor, kelas pekerjaan sendiri dan jenis Insentif. Seterusnya, klik "**Hantar**".

| MATRIX                 | Self Employed services -                                                                                                  | Rafi          |
|------------------------|----------------------------------------------------------------------------------------------------|---------------|
| SELF EMPLOYED          | Home / Contribution History / Register New                                                                                |               |
| # Home                 |                                                                                                    |               |
| Dashboard              | SELECT SECTOR, CLASS AND INITIATIVE                                                                                       |               |
|                        |                                                                                                    |               |
|                        | SOCSO's Self-Employment Injury Scheme coverage has been extended to other self-employed sectors from 01 Januar            | ry 2020.      |
|                        | Additional contributions to the new sector must be made if the contributors are performing self-employed activities in df | forent sector |
|                        | B. T. H.                                                                                                    |               |
| SETTINGS               | Presse offert                                                                                                    |               |
| 🗘 Maragement 🗸 🗸       | Class."                                                                                                    |               |
| 🖲 Languages (Bahasa) 👻 | Peake select                                                                                                    |               |
| CONTACT                | Initiative *                                                                                                    |               |
|                        | Pinase select                                                                                                    | *             |
| perkeso@perkeso.gov.my | Back Solome                                                                                                    |               |
|                        |                                                                                                    |               |
|                        |                                                                                                    |               |
|                        |                                                                                                    |               |
|                        |                                                                                                    |               |
|                        |                                                                                                    |               |

**13.** Isikan maklumat diperlukan dan muat naik dokumen diperlukan.

| 🎄 IPERKESO                                                  | Style Beller(a Sendiri - Normania)                       |                  |          |            | 187× |
|-------------------------------------------------------------|----------------------------------------------------------|------------------|----------|------------|------|
| SAYA BEKERJA SENDIRI                                        | Lenan Dama / Seneral Caruman / Pendaharan & Caruman      |                  |          |            |      |
| lavan Barra                                                 |                                                          |                  |          |            |      |
| li Caroard                                                  | PENDAFTARAN & CARUMAN                                    |                  |          |            |      |
|                                                             | MANLUMET ORANG BERERJA SENDRI<br>No. Kod Pergenalan Tanu |                  |          |            |      |
| BANTUAN                                                     |                                                          |                  |          |            |      |
| Deficientes                                                 | Nana Possis                                              |                  |          |            |      |
| Sarkeeb                                                     | 127                                                      |                  |          |            |      |
|                                                             | Scient Orang Bekerja Sendiri* Barganega                  |                  | Renges * | jaritis*   |      |
| - Spreezing -                                               | Sector Contract                                          |                  | 3760     | 1. 1.1.1.1 |      |
| TETAPAN                                                     | All and hope a                                           |                  |          |            |      |
|                                                             | Alerest Baris Redue                                      |                  |          |            |      |
| Reference and an and an an an an an an an an an an an an an |                                                          |                  |          |            |      |
|                                                             | Negori *                                                 | Bandar •         | Feik     | a*         |      |
| IUBUNGI KAMI                                                | SURF                                                     | T                |          |            |      |
|                                                             | No. Tel, Rumat                                           | No. Tel. Birthit | 1 mil    |            |      |
|                                                             |                                                          |                  |          |            |      |
|                                                             | Cawangan PERKESO Pilihan Untak Berurusan*                |                  |          |            |      |
| log felow                                                   | SWA                                                      | Ŧ                |          |            |      |
|                                                             | NORUMAT SECTOR                                           |                  |          |            |      |

 Pilih pelan caruman dan tempoh caruman yangingin dibayar. Seterusnya klik pada "Hantar & bayar".

|                                                                                                    | No. of the option (                                                                                                    |                                        |
|----------------------------------------------------------------------------------------------------|----------------------------------------------------------------------------------------------------|----------------------------------------|
|                                                                                                    |                                                                                                    | P letet 1                              |
| The further that into all off 1                                                                                                    |                                                                                                    |                                        |
| 100 100 000 000 00000000000000000000000                                                                                                    |                                                                                                    | Printer State                          |
|                                                                                                    |                                                                                                    | - Select a                             |
|                                                                                                    |                                                                                                    |                                        |
|                                                                                                    |                                                                                                    |                                        |
| · RAS 252,85 ANNUALLY                                                                                                    | E RM 442.85 ANNUALLY                                                                                                    | · RM SREES ANNUALLY                    |
| becoment Monthly Earnings<br>RSF 5,552 per recently                                                                                                    | Insured Marthly Earrings<br>464 2,930 per meanly.                                                                                                    | Managed Manager<br>and 3,250 per manph |
| and no charge of give aboved within this ;                                                                                                    | period.                                                                                                    |                                        |
|                                                                                                    |                                                                                                    |                                        |
|                                                                                                    |                                                                                                    |                                        |
|                                                                                                    |                                                                                                    |                                        |
|                                                                                                    |                                                                                                    |                                        |
| the second description of the second second se | and a second second secon |                                        |
|                                                                                                    | The besternet gasging graft                                                                                                    | The Assessment apagenegative?          |

15. Dilb bank dan klik bayar dengan FPX.

## **16.** Setelah bayaran berjaya dibuat, resit pembayaran caruman boleh dimuat

| KERJA SENDIRI      | Larran Utarra / Seneral Caruman | Paparan Caruman - Maklumat Pembayaran |  |
|--------------------|---------------------------------|---------------------------------------|--|
| turse<br>art       | MARLUMAT PEMBAYARAN             |                                       |  |
| en 👻               | Sutur                           | Playar                                |  |
| AN                 | Tankh & Masa                    | 18-05-2017 18:38:04                   |  |
| tweb               | ID Transies PPC                 | 1015181800120794                      |  |
|                    | No. Rest                        | 20170000000055                        |  |
| AN                 | took: 2                         | 100 Bark A                            |  |
| ansen 👻            | jumlah transakst                | 86 (57.20)                            |  |
| * langugest +      | Kod bekerja Sendirt             | 10200000038                           |  |
| NGI                | 540r                            | Perrandu, Toku                        |  |
| escāperkest goviny | Kambal Memjartann Pest          |                                       |  |

**17.** Proses pendaftaran dan pembayaran kali pertama selesai. Contoh resit pembayaran seperti dipaparkan di bawah.

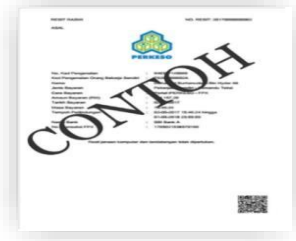

**18.** Untuk memperbaharui caruman sila ikut langkash 1 dan 8 hingga 17